# FMC에서 Packet Tracer Tool을 사용하여 패킷 재 생

#### 목차

### 소개

이 문서에서는 FMC GUI Packet Tracer 툴을 사용하여 FTD 디바이스에서 패킷을 재생하는 방법에 대해 설명합니다.

### 사전 요구 사항

#### 요구 사항

다음 주제에 대한 지식을 보유하고 있으면 유용합니다.

- firepower 기술에 대한 지식
- 방화벽을 통과하는 패킷 흐름에 대한 지식

사용되는 구성 요소

- Cisco FMC(Secure Firewall Management Center) 및 Cisco FTD(Firewall Threat Defense) 버 전 7.1 이상
- pcap 형식의 패킷 캡처 파일

이 문서의 정보는 특정 랩 환경의 디바이스를 토대로 작성되었습니다. 이 문서에 사용된 모든 디바 이스는 초기화된(기본) 컨피그레이션으로 시작되었습니다. 현재 네트워크가 작동 중인 경우 모든 명령의 잠재적인 영향을 미리 숙지하시기 바랍니다.

# FMC에서 사용 가능한 패킷 추적기 툴을 사용하여 패킷 재생

1. FMC GUI에 로그인합니다. Devices > Troubleshoot > Packet Tracer로 이동합니다.

|               | Firewall Management Center Overview Analysis Policies Devices / Troubleshoot / Packet Tracer                                                                                                    | Devices Objects Inte                                                               | egration                                                                         | Deploy Q 🚱 🌣 🕼                                                                                                    | admin ~ thethe SECURE |
|---------------|----------------------------------------------------------------------------------------------------|------------------------------------------------------------------------------------|----------------------------------------------------------------------------------|----------------------------------------------------------------------------------------------------|-----------------------|
| Trace History | New Trace       +         Select Devloe*       10.197.224.9         Select the packet type from the Protocol drop-down, and then specify the packet part         Protocol*       TCP         Source Type*       IPv4         Source Port*       Enter or select a port number         Inline Tag       (0-65535)         Bypass security checks for the simulated packet | Device Management<br>NAT<br>QoS<br>Platform Settings<br>FlexConfig<br>Certificates | VPN<br>Site To Site<br>Remote Access<br>Dynamic Access Policy<br>Troubleshooting | Troubleshoot<br>File Download<br>Threat Defense CLI<br>Packet Tracer<br>Packet Capture<br>Upgrade<br>Threat Defense Upgrade<br>Chassis Upgrade | CLI Packet Capture    |
|               | Treat the simulated packet as an IPsec/SSL VPN decrypted packet                                                                                                    |                                                                                    |                                                                                  |                                                                                                    | Reset                 |
|               | Trace Result                                                                                                    |                                                                                    |                                                                                  |                                                                                                    | ¶a ⊗ ⊠                |
|               |                                                                                                    |                                                                                    |                                                                                  |                                                                                                    |                       |

2. 소스, 목적지, 프로토콜, 인그레스 인터페이스에 대한 세부사항을 제공합니다. Trace(추적)를 클릭합니다.

| þ            | Firewall Managen<br>Devices / Troubleshoot /    | nent Center<br>Packet Tracer            | Overview      | Analysis          | Policies       | Devices | Objects               | Integration  |                            | Deploy     | Q      | ¢ 🧠    | admin       | <ul> <li>diala secure</li> </ul> |  |
|--------------|-------------------------------------------------|-----------------------------------------|---------------|-------------------|----------------|---------|-----------------------|--------------|----------------------------|------------|--------|--------|-------------|----------------------------------|--|
| 111          | New Trace +                                     |                                         |               |                   |                |         |                       |              |                            | File Dow   | nload  | Threat | Defense CLI | Packet Capture                   |  |
| race History | Select Device*<br>Select the packet type        | 10.70.73.44<br>e from the Protocol drop | p-down, and t | ✓ hen specify the | e packet parar | neters. | Ingress II<br>VLAN ID | nterface*    | Select                     | (1-4096    | )      | √ C    |             |                                  |  |
|              | Protocol*<br>Source Type*                       | ICMP ~                                  | or Select     | t a PCAP File     | ~ 0            |         | Destinati             | on Type*     | IPv4 V                     | 10.197     | .226.1 |        |             |                                  |  |
|              | Type*                                           | 8 (Echo Request)                        |               | ~                 |                |         | ID                    |              |                            | (1-6553    | 5)     |        |             |                                  |  |
|              | Code*                                           | 0                                       | (0-255)       |                   |                |         |                       |              |                            |            |        |        |             |                                  |  |
|              | Inline Tag                                      |                                         | (0-65533)     |                   |                |         |                       |              |                            |            |        |        |             |                                  |  |
|              | Bypass security checks for the simulated packet |                                         |               |                   |                |         | Allow                 | the simulate | ed packet to transmit from | n the devi | ce     |        |             |                                  |  |
|              | Treat the simulate                              | d packet as an IPsec/S                  | SL VPN decry  | pted packet       |                |         |                       |              |                            |            |        |        | R           | eset Trace                       |  |
|              | Trace Result                                    |                                         |               |                   |                |         |                       |              |                            |            |        |        |             | <b>≞</b> ∀ 55                    |  |

- 3. 시뮬레이션된 패킷이 디바이스에서 전송되도록 허용 옵션을 사용하여 디바이스에서 이 패킷을 재생합니다.
- 4. ICMP 패킷을 삭제하도록 액세스 제어 정책에 구성된 규칙이 있으므로 패킷이 삭제되었는지 확인합니다.

| Dev        | rices / Troubleshoot / Packet Tr                                                                                                    | racer Overview                                                                                                    | Analysis                          | Policies                       | Devices                    | Objects                       | Integration                                     | D                                 | eploy               | Q                  | <b>6</b> ¢          | 0                | admin y                  | et                    | Trace     | CUR      |
|------------|----------------------------------------------------------------------------------------------------|----------------------------------------------------------------------------------------------------|-----------------------------------|--------------------------------|----------------------------|-------------------------------|-------------------------------------------------|-----------------------------------|---------------------|--------------------|---------------------|------------------|--------------------------|-----------------------|-----------|----------|
|            |                                                                                                    |                                                                                                    |                                   |                                |                            |                               |                                                 |                                   |                     |                    |                     |                  |                          |                       | muco      | ~        |
| т          | race Result: 😑 DROP                                                                                                    |                                                                                                    |                                   |                                |                            |                               |                                                 |                                   |                     |                    |                     |                  |                          | 6                     | $\approx$ | $\times$ |
| 1          | Packet Details: 11:59:51.23                                                                                                    | 33 - 192.168.1.2 > 10.106.                                                                                                    | 226.1 ICMP                        |                                |                            |                               |                                                 |                                   |                     |                    |                     |                  |                          |                       |           |          |
|            | PC(vrfid:0)                                                                                                    |                                                                                                    |                                   |                                |                            |                               |                                                 |                                   |                     |                    |                     |                  |                          |                       |           |          |
| » 🥑        | ACCESS-LIST                                                                                                    |                                                                                                    |                                   |                                |                            |                               |                                                 |                                   |                     |                    |                     |                  |                          |                       |           |          |
| > 🥑        | INPUT-ROUTE-LOOKUP   R                                                                                                    | esolve Egress Interface                                                                                                    |                                   |                                |                            |                               |                                                 |                                   |                     |                    |                     |                  |                          |                       |           |          |
| ~ 0        | ACCESS-LIST   log                                                                                                    |                                                                                                    |                                   |                                |                            |                               |                                                 |                                   |                     |                    |                     |                  |                          |                       |           |          |
| 1          | Type:                                                                                                    | ACCESS-LIST                                                                                                    |                                   |                                |                            |                               |                                                 |                                   |                     |                    |                     |                  |                          |                       |           |          |
|            | Subtype:                                                                                                    | log                                                                                                    |                                   |                                |                            |                               |                                                 |                                   |                     |                    |                     |                  |                          |                       |           |          |
|            |                                                                                                    | -                                                                                                    |                                   |                                |                            |                               |                                                 |                                   |                     |                    |                     |                  |                          |                       |           |          |
|            | Result:                                                                                                    | DROP                                                                                                    |                                   |                                |                            |                               |                                                 |                                   |                     |                    |                     |                  |                          |                       |           |          |
|            | Result:<br>Config:                                                                                                    | DROP<br>access-group CSM_FV<br>list CSM_FW_ACL_ ren                                                                                       | /_ACL_ global<br>nark rule-id 268 | access-list CS<br>8454920: ACC | SM_FW_ACL_<br>CESS POLICY: | advanced der<br>Port-scan tes | ny object-group ICMP_<br>Mandatory access-lis   | ALLOW ifc PC any<br>t CSM_FW_ACL_ | y ifc OUT<br>remark | ⊺any n<br>rule-id  | ule-id 26<br>268454 | 84549<br>920: L4 | 20 event-l<br>RULE: blo  | og flow-:<br>ock ICMF | start a   | aco      |
|            | Result:<br>Config:<br>Additional Information                                                                                                    | DROP<br>access-group CSM_FV<br>list CSM_FW_ACL_ ren                                                                                       | V_ACL_ global<br>nark rule-id 268 | access-list C<br>8454920: ACC  | SM_FW_ACL_<br>CESS POLICY: | advanced der<br>Port-scan tes | ny object-group ICMP_<br>t Mandatory access-lis | ALLOW ifc PC any<br>t CSM_FW_ACL_ | y ifc OUT<br>remark | f any n<br>rule-id | ule-id 26<br>268454 | 84549<br>920: L4 | 20 event-l<br>RULE: blo  | og flow-:<br>ock ICMF | start a   | acc      |
| ~ <b>0</b> | Result:<br>Config:<br>Additional Information<br>Result: drop                                                                                                    | DROP<br>access-group CSM_FV<br>list CSM_FW_ACL_ rer                                                                                       | V_ACL_ global<br>nark rule-id 268 | access-list C<br>8454920: ACC  | SM_FW_ACL_<br>CESS POLICY: | advanced der<br>Port-scan tes | ny object-group ICMP_<br>Mandatory access-lis   | ALLOW ifc PC any<br>t CSM_FW_ACL_ | y ifc OUT<br>remark | ⊺any n<br>rule-id  | ule-id 26<br>268454 | 84549<br>920: L4 | 20 event-l<br>RULE: blo  | og flow-:<br>ock ICMF | start a   | aco      |
| ~ 😑        | Result:<br>Config:<br>Additional Information<br>Result: drop<br>Input Interface:                                                                                                    | DROP<br>access-group CSM_FV<br>list CSM_FW_ACL_ ren<br>PC(vrfid:0)                                                                        | V_ACL_ global<br>nark rule-id 268 | access-list CS<br>8454920: ACC | SM_FW_ACL_<br>CESS POLICY: | advanced der<br>Port-scan tes | ny object-group ICMP_<br>Mandatory access-lis   | ALLOW ifc PC any<br>t CSM_FW_ACL_ | y ifc OUT<br>remark | f any n<br>rule-id | ule-id 26<br>268454 | 84549<br>920: L4 | 20 event-l<br>RULE: bk   | og flow-:<br>ock ICMF | start a   | ace      |
| ~ <b>0</b> | Kesuit:     Config:     Additional Information     Resuit: drop     Input Interface:     Input Status:                                                                                                    | DROP     access-group CSM_FV     list CSM_FW_ACL_ ren     PC(vrfid:0)     up                                                              | V_ACL_ global<br>nark rule-id 26/ | access-list C<br>8454920: ACC  | SM_FW_ACL_<br>CESS POLICY: | advanced der<br>Port-scan tes | ny object-group ICMP_<br>Mandatory access-lis   | ALLOW ifc PC any<br>t CSM_FW_ACL_ | y ifc OUT<br>remark | Γany n<br>rule−id  | ule-id 26<br>268454 | 84549<br>920: L4 | 20 event-I<br>I RULE: bk | og flow-:<br>ock ICMF | start a   | acc      |
| ~ <b>0</b> | Kesuit:<br>Config:<br>Additional Information<br>Resuit: drop<br>Input Interface:<br>Input Status:<br>Inout Line Status:                                                                                                    | DROP<br>access-group CSM_FV<br>list CSM_FW_ACL_rer<br>PC(vrfid:0)<br>up<br>up                                                             | V_ACL_ global<br>nark rule-id 26i | access-list CS<br>8454920: ACC | SM_FW_ACL_<br>CESS POLICY: | advanced der<br>Port-scan tes | ny object-group ICMP_<br>Mandatory access-lis   | ALLOW ifc PC any<br>t CSM_FW_ACL_ | y ifc OUT<br>remark | ⊺any n<br>rule-id  | ule-id 26<br>268454 | 84549<br>920: L4 | 20 event-l               | og flow-:<br>ock ICMF | start a   | aco      |
| ~ 0        | Result:<br>Config:<br>Additional Information<br>Result: drop<br>Input Interface:<br>Input Status:<br>Input Line Status:<br>Output Interface:                                                                                    | DROP<br>access-group CSM_FV<br>list CSM_FW_ACL_ ren<br>PC(vrfid:0)<br>up<br>UD<br>OUT(vrfid:0)                                            | V_ACL_ global<br>nark rule-id 26i | access-list CS<br>8454920: ACC | SM_FW_ACL_<br>CESS POLICY: | advanced der<br>Port-scan tes | ny object-group ICMP_<br>Mandatory access-lis   | ALLOW ifc PC any<br>t CSM_FW_ACL_ | y ifc OUT<br>remark | ⊺any n<br>rule-id  | ule-id 26<br>268454 | 84549<br>920: L4 | 20 event-I               | og flow-:<br>ock ICMF | start a   | acc      |
| ~ 0        | Result:<br>Config:<br>Additional Information<br>Result: drop<br>Input Interface:<br>Input Status:<br>Input Line Status:<br>Output Interface:<br>Output Status:                                                                  | DROP<br>access-group CSM_FV<br>list CSM_FW_ACL_ren<br>PC(vrfd:0)<br>up<br>UP<br>OUT(vrfd:0)<br>up                                         | V_ACL_ global<br>nark rule-id 26i | access-list C<br>8454920: ACC  | SM_FW_ACL_<br>CESS POLICY: | advanced der<br>Port-scan tes | ty object-group ICMP_<br>Mandatory access-lis   | ALLOW ifc PC any<br>t CSM_FW_ACL_ | y ifc OUT<br>remark | ⊺any n<br>rule-id  | ule-id 26<br>268454 | 84549<br>920: L4 | 20 event-I               | og flow-:<br>ock ICMF | start a   | aco      |
| ~ 0        | Result:<br>Config:<br>Additional Information<br>Result: drop<br>Input Interface:<br>Input Status:<br>Output Interface:<br>Output Interface:<br>Output Status:<br>Output Status:                                                 | DROP<br>access-group CSM_FV<br>list CSM_FW_ACL_ ren<br>PC(vrfid:0)<br>up<br>OUT(vrfid:0)<br>up<br>UUT(vrfid:0)<br>up<br>up                | V_ACL_ global<br>nark rule-id 26i | access-list C3<br>8454920: ACC | SM_FW_ACL_<br>CESS POLICY: | advanced der<br>Port-scan tes | ny object-group ICMP_<br>Mandatory access-lis   | ALLOW ifc PC any<br>t CSM_FW_ACL_ | y ifc OUT<br>remark | f any n<br>rule-id | ule-id 26           | 84549<br>920: L4 | 20 event-l               | og flow-:<br>ock ICMF | start a   | acc      |
| ~ 🖸        | Result:<br>Config:<br>Additional Information<br>Result: drop<br>Input Interface:<br>Input Status:<br>Input Line Status:<br>Output Interface:<br>Output Status:<br>Output Status:<br>Output Line Status:<br>Action:              | DROP<br>access-group CSM_FV<br>list CSM_FW_ACL_ ren<br>PC(vrfid:0)<br>up<br>OUT(vrfid:0)<br>up<br>OUT(vrfid:0)<br>up<br>drop              | V_ACL_ global<br>nark rule−id 26i | access-list C3                 | SM_FW_ACL_<br>CESS POLICY: | advanced der<br>Port-scan tes | ny object-group ICMP_<br>Mandatory access-lis   | ALLOW ifc PC any                  | y ifc OUT<br>remark | ⊺any n<br>rule-id  | ule-id 26           | 84549<br>920: L4 | 20 event-1<br>I RULE: bk | og flow-:             | start a   | acc      |
| ~ 0        | Result:<br>Config:<br>Additional Information<br>Result: drop<br>Input Interface:<br>Input Status:<br>Input Line Status:<br>Output Status:<br>Output Status:<br>Output Status:<br>Output Line Status:<br>Action:<br>Drop Reason: | DROP<br>access-group CSM_FV<br>list CSM_FW_ACL_rer<br>PC(vrfd:0)<br>up<br>up<br>OUT(vrfd:0)<br>up<br>up<br>drop<br>(acl-drop) Flow is den | V_ACL_ global<br>nark rule-id 26i | access-list CS<br>8454920: ACC | SM_FW_ACL_<br>CESS POLICY: | advanced der<br>Port-scan tes | ıy object-group ICMP_<br>Mandatory access-lis   | ALLOW ifc PC any                  | y ifc OUT<br>remark | ⊺any n<br>rule-id  | ule-id 26           | 84549<br>920: L4 | 20 event-I               | og flow-:             | start a   | acc      |

5. 이 패킷 추적기는 TCP 패킷과 함께 추적의 최종 결과입니다(표시된 대로).

| œ             | Firewall Managen<br>Devices / Troubleshoot /                                                          | nent Center Overview Analysis Policies                                                                   | Devices Objects Integration Deploy C                         | k 🍪 🌣 🕲 admin 🗸 🖓 secure                 |
|---------------|----------------------------------------------------------------------------------------------------|----------------------------------------------------------------------------------------------------|--------------------------------------------------------------|------------------------------------------|
| ш             | New Trace +                                                                                           |                                                                                                    | File Downlo                                                  | ad   Threat Defense CLI   Packet Capture |
| Trace History | Select Device*                                                                                        | 10.70.73.44 V<br>e from the Protocol drop-down, and then specify the packet para                         | Ingress Interface* PC - Ethernet1/1 meters. VLAN ID (1-4096) | ~ C                                      |
|               | Protocol*<br>Source Type*<br>Source Port*                                                             | TCP         or         Select a PCAP File         0           IPv4         192.168.1.2         (0-65535) | Destination Type* IPv4 v 10.197.226<br>Destination Port* 443 | <b>3.1</b> (0-65535)                     |
|               | Inline Tag Bypass security cl Treat the simulate                                                      | (0-65533)<br>hecks for the simulated packet<br>d packet as an IPsec/SSL VPN decrypted packet             | Allow the simulated packet to transmit from the device       |                                          |
|               | Trees Decute                                                                                          |                                                                                                    |                                                              | Reset Trace                              |
| 3             | Trace Result:  ALL Packet Details: 12: PC(vrfid:0) OINPUT-ROUTE-LOC OACCESS-LIST   log OCONN-SETTINGS | 203:30.612 - 192. I68.1.2:1234 > 10.197.226.1:443 TCP<br>DKUP   Resolve Egress Interface                 |                                                              | <b>*8</b> ⊗ X                            |

# PCAP 파일을 사용하여 패킷 재생

Select a PCAP File(PCAP 파일 선택) 버튼을 사용하여 pcap 파일을 업로드할 수 있습니다. 그런 다 음 Ingress 인터페이스를 선택하고 Trace(추적)를 클릭합니다.

| þ           | Firewall Management Center<br>Devices / Troubleshoot / Packet Tracer Overview Analysis Policies Device                                                                                                    | s Objects Integration Deploy Q 🌮 🌣 🍘 admin 🗸 👘 SECURE                                                                                                  |
|-------------|----------------------------------------------------------------------------------------------------|----------------------------------------------------------------------------------------------------|
| <br>        | New Trace 3 +                                                                                                    | File Download   Threat Defense CLI   Packet Capture                                                                                                    |
| ace History | Select Device*       10.197.224.9         Select the packet type from the Protocol drop-<br>fown, and then specify the packet parameters.         Protocol*       TCP         Source Type*       IPv4         Source Port*       Enter or select a port number         Inline Tag       (0-65533) | Ingress Interface* outside - GigabitEthernet0/1 VLAN ID (1-4096) Destination Type* IPv4 V  Destination Port* Enter or select a port number V (0-65535) |
|             | <ul> <li>Bypass security checks for the simulated packet</li> <li>Treat the simulated packet as an IPsec/SSL VPN decrypted packet</li> </ul>                                                                                                    | Allow the simulated packet to transmit from the device  Reset  Trace  Trace                                                                            |
|             | Trace Result                                                                                                    | ¶a ⊗ X                                                                                                    |

## 이 옵션 사용의 제한 사항

- 1. TCP/UDP 패킷만 시뮬레이션할 수 있습니다.
- 2. PCAP 파일에서 지원되는 최대 패킷 수는 100입니다.
- 3. Pcap 파일 크기는 1MB 미만이어야 합니다.
- 4. PCAP 파일 이름은 64자(확장자 포함)를 초과할 수 없으며 영숫자, 특수 문자(".", "-", "\_") 또는 둘 다만 포함해야 합니다.
- 5. 현재 단일 플로우 패킷만 지원됩니다.

추적 3에서 삭제 이유를 잘못된 ip 헤더로 표시하고 있습니다.

| þ     | Firewall Manager<br>Devices / Troubleshoot / F | ent Center<br>Packet Tracer                                               | Overview Analys                                                                                                    | is Policies Devices                                                                                                    | Objects Integration                   | Deploy Q 🂕                           | admin ~ distribution SECURE |
|-------|------------------------------------------------|---------------------------------------------------------------------------|----------------------------------------------------------------------------------------------------|----------------------------------------------------------------------------------------------------|---------------------------------------|--------------------------------------|-----------------------------|
|       | Select the packet type                         | from the Protocol dro                                                     | p-down, and then spec                                                                                                    | ty the packet parameters.                                                                                                    | VLAN ID                               | (1-4096)                             |                             |
| ш     | Protocol*                                      | UDP ~                                                                     | or single2.pcap                                                                                                    | ~                                                                                                    |                                       |                                      |                             |
| Trac  | Source Type*                                   | IPv4 v                                                                    | 192.168.29.58                                                                                                    |                                                                                                    | Destination Type*                     | IPv4 ∨ 192.168.29.160                |                             |
| e His | Source Port*                                   | 60376                                                                     |                                                                                                    | (0-65535)                                                                                                    | Destination Port*                     | 161 🗸                                | (0-65535)                   |
| tory  | Inline Tag                                     |                                                                           | (0-65533)                                                                                                    |                                                                                                    |                                       |                                      |                             |
|       | Bypass security ch                             | ecks for the simulated                                                    | l packet                                                                                                    |                                                                                                    | Allow the simulated                   | d packet to transmit from the device |                             |
|       | Treat the simulated                            | I packet as an IPsec/S                                                    | SL VPN decrypted pack                                                                                                    | et                                                                                                    |                                       |                                      | Reset                       |
|       | Trace Result: 🔒 Error                          | : Some packets from                                                       | the PCAP file were not r                                                                                                    | eplayed.                                                                                                    |                                       |                                      | ¶a ☆ ≫                      |
|       | Packet 1: 11:58:21.87                          | 75534 😼 Packe                                                             | et Details: 11:58:21.875                                                                                                    | 534 192.168.29.58:60376 > 19                                                                                                    | 2.168.29.160:161 udp 80               |                                      |                             |
|       |                                                | Result     Inpi     Inpi     Inpi     Out     Act     Tim     Dro     Dro | (vrfid:0)<br>: drop<br>ut Interface:<br>ut Status:<br>ut Line Status:<br>iput Interface:<br>ion:<br>the Taken:<br>the Taken | inside(vrfid:0)<br>up<br>up<br>NP Identity Ifc<br>drop<br>0 ns<br>(invalid-ip-header) Invalid IF<br>Drop-location: frame 0x0000 | P header<br>55f7cfb1b71b flow (NA)/NA |                                      |                             |

# 관련 문서

패킷 캡처 및 추적기에 대한 자세한 내용은 <u>Cisco Live Document를 참조하십시오.</u>

이 번역에 관하여

Cisco는 전 세계 사용자에게 다양한 언어로 지원 콘텐츠를 제공하기 위해 기계 번역 기술과 수작업 번역을 병행하여 이 문서를 번역했습니다. 아무리 품질이 높은 기계 번역이라도 전문 번역가의 번 역 결과물만큼 정확하지는 않습니다. Cisco Systems, Inc.는 이 같은 번역에 대해 어떠한 책임도 지지 않으며 항상 원본 영문 문서(링크 제공됨)를 참조할 것을 권장합니다.